## نحوه دسترسي به كتابهاي الكترونيك كتابخانه

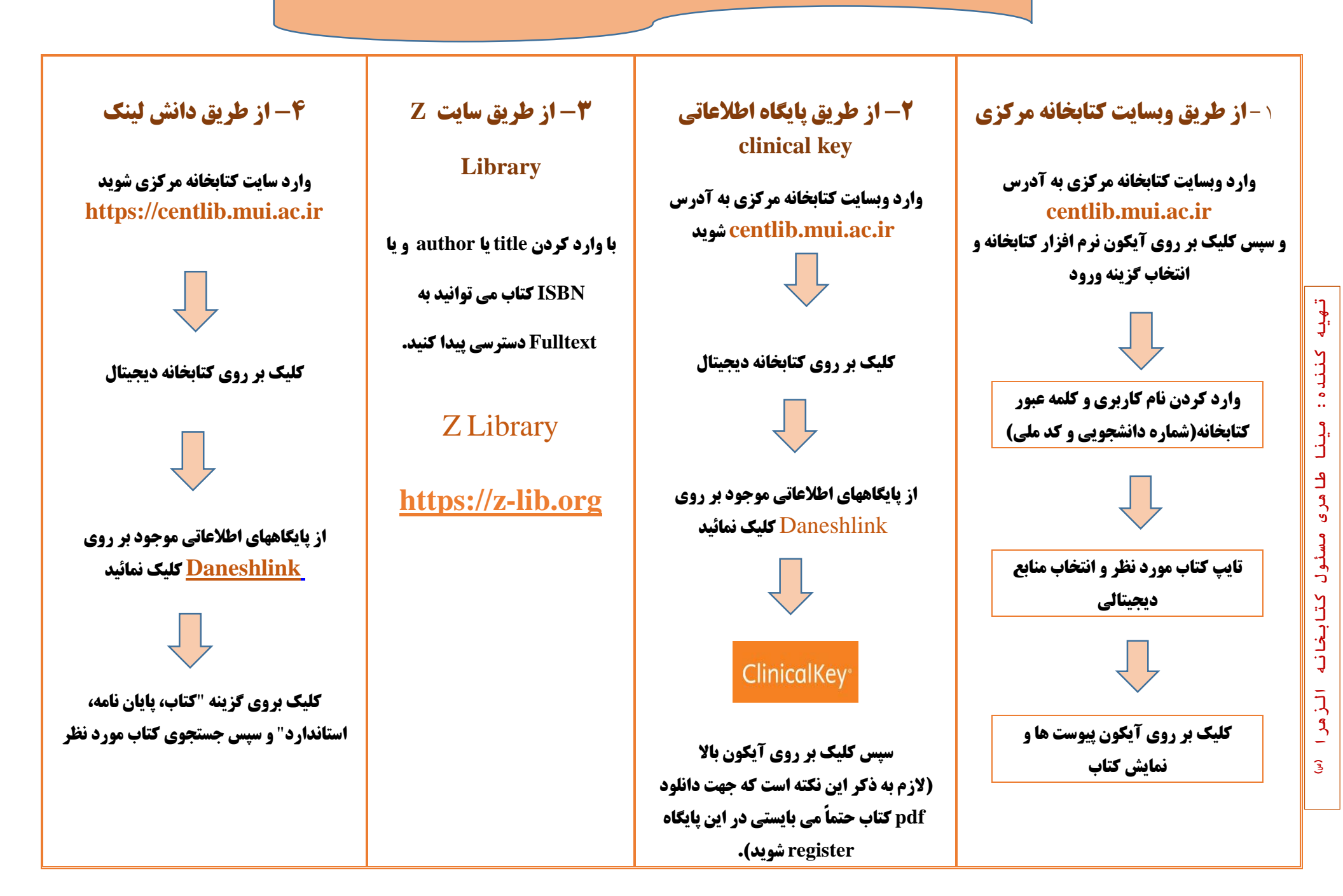